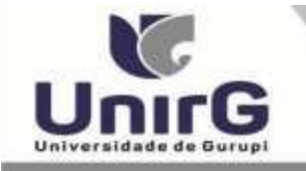

### EDITAL Nº 071/2024

### CONVOCAÇÃO PARA MATRÍCULA CAMPUS DE GURUPI

### PROCESSO SELETIVO DIGITAL 2024/2 AMPLA CONCORRÊNCIA e COTA DE ESCOLA PÚBLICA

A Presidente da Comissão Permanente de Processo Seletivo da Universidade de Gurupi - Unirg, no uso de suas atribuições legais, considerando os itens nº 7 e 8 do Edital nº 045/24, CONVOCA os candidatos relacionados abaixo, com situação de **APROVADO** das avaliações que ocorreram no dia **23 de julho de 2024**, para realização da matrícula conforme descrição a seguir para realização da matrícula conforme descrição a seguir:

• DIAS 25 e 26 de julho de 2024 a partir das 10:00 para todas as categorias (vagas: Ampla Concorrência e Cota de Escola Pública) Administração, Ciências Contábeis, Direito Matutino, Direito Noturno, Fisioterapia, Enfermagem, Graduação em Educação Física, Letras, Odontologia e Psicologia.

• Os candidatos convocados/aprovados deverão anexar todos os documentos OBRIGATÓRIOS descritos no Anexo I deste Edital e realizar a matrícula seguindo os procedimentos descritos no anexo I deste edital.

| ADMINISTRAÇÃO – APROVADOS NA AMPLA CONCORRÊNCIA |                             |           |                     |              |
|-------------------------------------------------|-----------------------------|-----------|---------------------|--------------|
| CLASSIF.                                        | CANDIDATO (A)               | INSCRIÇÃO | PONTUAÇÃO<br>OBTIDA | SITUAÇÃO     |
| 1°                                              | JOAO HENRIQUE TELES FREITAS | 49851     | 100                 | APROVADO (A) |
| 2°                                              | RICKEY LOPES MARINHO        | 49831     | 100                 | APROVADO (A) |

| CIÊNCIAS CONTÁBEIS – APROVADOS NA AMPLA CONCORRÊNCIA |                        |           |                     |              |
|------------------------------------------------------|------------------------|-----------|---------------------|--------------|
| CLASSIF.                                             | CANDIDATO (A)          | INSCRIÇÃO | PONTUAÇÃO<br>OBTIDA | SITUAÇÃO     |
| 1°                                                   | MYSLANI JALES DE SOUSA | 49844     | 100                 | APROVADO (A) |

| DIREITO MATUTINO – APROVADOS NA AMPLA CONCORRÊNCIA |                              |           |                     |              |
|----------------------------------------------------|------------------------------|-----------|---------------------|--------------|
| CLASSIF.                                           | CANDIDATO (A)                | INSCRIÇÃO | PONTUAÇÃO<br>OBTIDA | SITUAÇÃO     |
| 1°                                                 | LUIZ GUSTAVO FERREIRA ALVES* | 49827     | 80                  | APROVADO (A) |

 $\ast$  Conforme item 8.3 do Edital nº 045/2024 – Processo Seletivo Digital 2024/2

|          | DIREITO NOTURNO – APROVADOS NA AMPLA CONCORRÊNCIA |           |                     |              |  |
|----------|---------------------------------------------------|-----------|---------------------|--------------|--|
| CLASSIF. | CANDIDATO (A)                                     | INSCRIÇÃO | PONTUAÇÃO<br>OBTIDA | SITUAÇÃO     |  |
| 1°       | JIMMY KIRALLY ARAÚJO DOS SANTOS*                  | 49838     | 100                 | APROVADO (A) |  |
| 2°       | REGINA DUTRA RAMALHO*                             | 49823     | 100                 | APROVADO (A) |  |
| 3°       | JULIANA LOPES DE SOUSA*                           | 49843     | 100                 | APROVADO (A) |  |
| 4°       | MARIA CLARA FREITAS PIMENTA*                      | 49856     | 100                 | APROVADO (A) |  |
| 5°       | JAILTON GOMES DA CONCEIÇÃO*                       | 49834     | 100                 | APROVADO (A) |  |

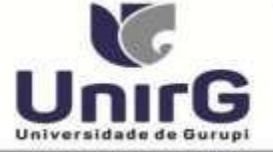

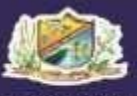

| 6°  | VANEA COSTA DO NASCIMENTO<br>CARVALHO* | 49850  | 80 | APROVADO (A) |
|-----|----------------------------------------|--------|----|--------------|
| 7°  | EMILLY MARINHO SARAIVA*                | 49820  | 80 | APROVADO (A) |
| 8°  | MATHEUS SOUZA SAMPAIO*                 | 49829  | 80 | APROVADO (A) |
| * 0 |                                        | 0001/0 |    |              |

\* Conforme item 8.3 do Edital nº 045/2024 – Processo Seletivo Digital 2024/2

| DIREITO NOTURNO – APROVADOS NA COTA DE ESCOLA PÚBLICA |                          |           |                     |              |
|-------------------------------------------------------|--------------------------|-----------|---------------------|--------------|
| CLASSIF.                                              | CANDIDATO (A)            | INSCRIÇÃO | PONTUAÇÃO<br>OBTIDA | SITUAÇÃO     |
| 1°                                                    | LUIS EDUARDO CRUZ MACIEL | 49824     | 100                 | APROVADO (A) |

| EDUCAÇÃO FÍSICA – APROVADOS AMPLA CONCORRÊNCIA |                                         |           |                     |             |
|------------------------------------------------|-----------------------------------------|-----------|---------------------|-------------|
| CLASSIF.                                       | CANDIDATO (A)                           | INSCRIÇÃO | PONTUAÇÃO<br>OBTIDA | SITUAÇÃO    |
| 1°                                             | CLAUDIO ALBERTO CIRQUEIRA DOS<br>SANTOS | 49839     | 100                 | APROVADO(A) |
| 2°                                             | LUAN GABRIEL ALMEIDA MACEDO             | 49822     | 100                 | APROVADO(A) |

| ENFERMAGEM – APROVADOS NA AMPLA CONCORRÊNCIA |                         |           |                     |              |
|----------------------------------------------|-------------------------|-----------|---------------------|--------------|
| CLASSIF.                                     | CANDIDATO (A)           | INSCRIÇÃO | PONTUAÇÃO<br>OBTIDA | SITUAÇÃO     |
| 1°                                           | JULIANA DA SILVA COSTA  | 49816     | 100                 | APROVADO (A) |
| 2°                                           | LARISSA RIBEIRO CORREIA | 49815     | 80                  | APROVADO (A) |

| FISIOTERAPIA – APROVADOS AMPLA CONCORRÊNCIA |                                                     |       |     |             |  |  |
|---------------------------------------------|-----------------------------------------------------|-------|-----|-------------|--|--|
| CLASSIF.                                    | CLASSIF. CANDIDATO (A) INSCRIÇÃO PONTUAÇÃO SITUAÇÃO |       |     |             |  |  |
| 1°                                          | MARIA APARECIDA DE JESUS SOLINO                     | 49853 | 100 | APROVADO(A) |  |  |
| 2°                                          | BRUNA ALVES MARTINS                                 | 49833 | 60  | APROVADO(A) |  |  |

| LETRAS – APROVADO AMPLA CONCORRÊNCIA |                          |           |                     |             |
|--------------------------------------|--------------------------|-----------|---------------------|-------------|
| CLASSIF.                             | CANDIDATO (A)            | INSCRIÇÃO | PONTUAÇÃO<br>OBTIDA | SITUAÇÃO    |
| 1°                                   | JOÃO VITOR LOPES VELOSO* | 49847     | 100                 | APROVADO(A) |

\* Conforme item 8.3 do Edital nº 045/2024 – Processo Seletivo Digital 2024/2

| ODONTOLOGIA – APROVADO AMPLA CONCORRÊNCIA |                             |           |                     |             |
|-------------------------------------------|-----------------------------|-----------|---------------------|-------------|
| CLASSIF.                                  | CANDIDATO (A)               | INSCRIÇÃO | PONTUAÇÃO<br>OBTIDA | SITUAÇÃO    |
| 1°                                        | WESLLEY GONÇALVES DE MORAIS | 49814     | 80                  | APROVADO(A) |

| PEDAGOGIA – APROVADO AMPLA CONCORRÊNCIA |                        |           |                     |             |
|-----------------------------------------|------------------------|-----------|---------------------|-------------|
| CLASSIF.                                | CANDIDATO (A)          | INSCRIÇÃO | PONTUAÇÃO<br>OBTIDA | SITUAÇÃO    |
| 1°                                      | ALLANA BRITO DE CASTRO | 49825     | 100                 | APROVADO(A) |

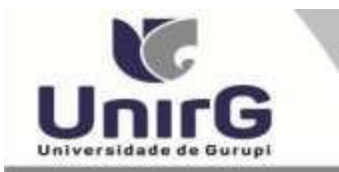

| PSICOLOGIA – APROVADOS NA AMPLA CONCORRÊNCIA |                           |           |                     |             |  |  |  |  |  |  |
|----------------------------------------------|---------------------------|-----------|---------------------|-------------|--|--|--|--|--|--|
| CLASSIF.                                     | CANDIDATO (A)             | INSCRIÇÃO | PONTUAÇÃO<br>OBTIDA | SITUAÇÃO    |  |  |  |  |  |  |
| 1°                                           | MELISSA THOMAZ DE AZEVEDO | 49830     | 80                  | APROVADO(A) |  |  |  |  |  |  |

Comissão Permanente de Processo Seletivo, 24 de julho de 2024.

**Dra. Sara Falcão de Sousa** Reitora da Universidade de Gurupi – UnirG Decreto Municipal nº 1.184/2020

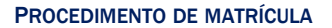

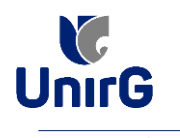

### DO PROCEDIMENTO DE MATRÍCULA INICIAL PARA OS CANDIDATOS APROVADOS

A matrícula inicial é realizada 100% digital, seguindo as normas e procedimento listados a seguir.

## PREPARAÇÃO DOS DOCUMENTOS

**<u>DIGITALIZAR</u>** os documentos abaixo relacionados (<u>frente e verso</u>), segundo o Edital do respectivo Processo Seletivo, de forma legível, preferencialmente na escala de cor cinza em formato PDF.

I. Documentos de entrega OBRIGATÓRIA NO ATO DA MATRÍCULA:

- Documento de Identificação Oficial com foto (OBRIGATÓRIO)
- Documento do Ensino Médio (OBRIGATÓRIO)\*
- Responsável Legal RG e CPF (OBRIGATÓRIO SOMENTE PARA MENORES DE IDADE)

\* É obrigatório a apresentação de pelo menos um documento de integralização do Ensino Médio. Para o ingressante mediante Cota/Escola Pública, é obrigatório anexar o Histórico Escolar que demonstre onde cursou todas as séries do ENSINO MÉDIO.

**II.** Documentos que compoem o dossiê acadêmico, que podem ser entregues no ato da matrícula ou até **60** (sessenta) dias após o início das aulas, não interferindo no ato da matrículainicial:

Certidão de Nascimento/Casamento
Cédula de Identidade / Registro
Geral 3 - CPF- Cadastro de Pessoa
Física
Comprovante de Residência
Certificado de Conclusão do Ensino
Médio6 - Histórico Escolar de Ensino
Médio
Título de Eleitor (maiores de 18 anos)
8- Carteira de Reservista / Certificado de Dispensa de Incorporação (maiores de 18 anos do sexo

masculino

## **ENCAMINHAR DOCUMENTOS PARA ANÁLISE**

**III.** O candidato deve **ACESSAR** a Plataforma SEI (sei.unirg.edu.br), fazer o login, utilizando seunúmero de CPF como usuário (username) e também seu número de CPF como senha (password).

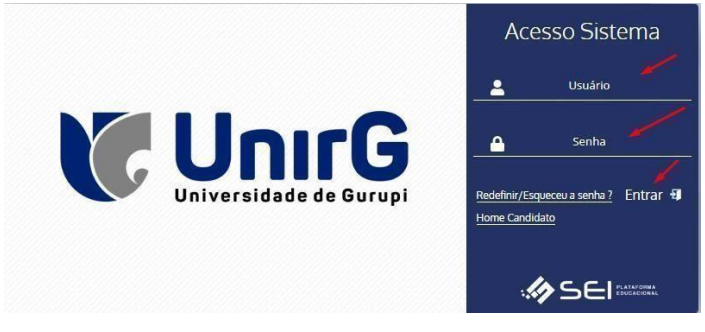

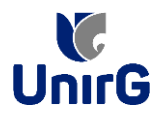

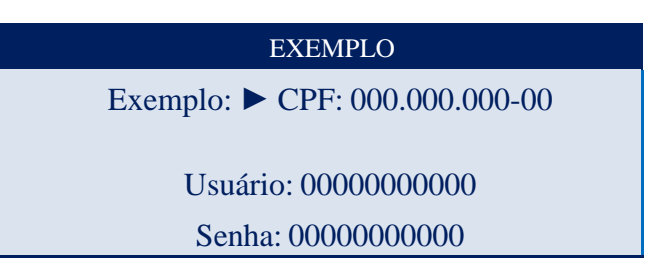

**IV.** Ao realizar o Login, a primeira tela apresenta o **<u>REQUERIMENTO DE MATRÍCULA</u>**. Faça umaleitura, e em seguida clique em **ACEITAR**\*\*.

| Documento Pendente                                                                                                    |
|----------------------------------------------------------------------------------------------------|
| ≡ 2320010152 Marcelinho Carioca 20232 2911202 1 / 2   − 100% +   🗄 🗞 🛓 🖶 🗄                                                                                                    |
| Image: Control of the control of the control of th |
| FUNDAÇÃO UNIRG - UNIVERSIDADE DE GURUPI                                                                                                    |
| 1 SECRETARIA GERAL ACADÊMICA                                                                                                    |
| REQUERIMENTO DE MATRÍCULA - SEMESTRE/ANO: 2º Semestre / 2023                                                                                                    |
| CURSO: DIREITO<br>Nº DE MATRÍCULA: 2320010152                                                                                                    |
| ACADÊMICO(A): Marcelinho Carioca                                                                                                    |
|                                                                                                    |

IMAGEM 01: Tela que apresenta o Requerimento de matrícula e Termo de adesão contratual para ser assinado.

\*\* Caso o acadêmico ingressante seja MENOR DE IDADE, o requerimento descrito neste item, não irá aparecer em seu usuário, mas sim no usuário do responsável legal cadastrado no momento da inscrição, que utilizará os mesmos passos descritos no **item III**, utilizando como login e senha o seu CPF, e acessará o link "**PAIS**"

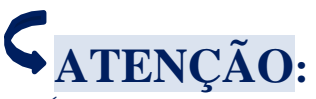

✓ Os dados pessoais constantes no requerimento de matrícula, são um reflexo do que foi preenchido no momento de inscrição no processo seletivo, caso algum dado esteja divergente, não se preocupe, posteriormente a Instituição ao receber a documentação realizará a correção.

✓ Baseado no perfil do acadêmico (idade/sexo/curso) a própria plataforma digital faz o filtro de quais documentos descritos no Item II devem compor o dossiê do acadêmico.

✓ Caso a Plataforma SEI identifique inconsistências em seu cadastro, ela solicitará que revise seus dados pessoais, requisitando que se corrija alguma informação incompleta, tal como Endereço ou número de telefone.

**V.** Ao Aceitar o Requerimento de Matrículas, aparecerá a tela informando sobre a Documentação a ser entregue, deve-se então clicar em **ENTREGAR DOCUMENTO**.

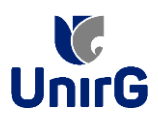

| Universidade ce Gurapi                                                                                                    | ı.br                                                                                                    |
|----------------------------------------------------------------------------------------------------|----------------------------------------------------------------------------------------------------|
| Prezado(a) Marcelinho Carioca,<br>Consta em nosso sistema pendências de o<br>Documentos:<br>- Documento de Identificação Oficial com f<br>- Documento do Ensino Médio (OBRIGATO<br>Atenciosamente,<br>Secretaria Acadêmica | ocumentos em sua matrícula, olique no menu de documentação de matrícula e verifique suas pendências.<br>to (OBRIGATÓRIO)<br>NO) |
|                                                                                                    |                                                                                                    |
|                                                                                                    | ENTREGAR DOCUMENTO                                                                                                    |

**IMAGEM 02:** Tela que apresenta os documento obrigatórios para realização da matrícula.

VI. O sistema te redirecionará para tela DOCUMENTOS ENTREGUES onde deverá realizar-se o upload /anexar individualmente os documento solicitados. Lembrado que os documentos que possuem frente e verso, devem ser digitalizados no mesmo arquivo. Ao realizar o upload de todos os documentos, deve-se clicar no ícone GRAVAR.

|  | TIPO DOCUMENTO                                                          | DATA DE<br>ENTREGA | ENTREGUE | MOTIVO<br>INDEFERIMENTO | ARQUIVO<br>FRENTE | ARQUIVO<br>VERSO | ARQUIVO<br>ASSINADO/GED |
|--|-------------------------------------------------------------------------|--------------------|----------|-------------------------|-------------------|------------------|-------------------------|
|  | 16 - Comprovante de Votação / Certidão de Quitação Eleitoral            |                    | •        |                         |                   |                  |                         |
|  | 1 - Certidão de Nascimento/Casamento                                    |                    | •        |                         | 2 🖍               |                  |                         |
|  | 2 - Cédula de Identidade / Registro Geral                               |                    | •        |                         |                   |                  |                         |
|  | 3 - CPF- Cadastro de Pessoa Física                                      |                    | •        |                         | 2                 |                  |                         |
|  | 4 - Comprovante de Residência                                           |                    | •        |                         |                   |                  |                         |
|  | 5 - Certidão de Conclusão do Ensino Médio                               |                    | •        |                         | 2                 |                  |                         |
|  | 5 - Certificado de Conclusão do Ensino Médio                            |                    | •        |                         | 2                 |                  |                         |
|  | 6 - Histórico Escolar de Ensino Médio                                   |                    | •        |                         |                   |                  |                         |
|  | 7 - Titulo de Eleitor                                                   |                    | ۰        |                         | 2                 | -                |                         |
|  | 8 - Carteira de Reservista / Certificado de Dispensa de<br>Incorporação |                    | •        |                         | 2 -               |                  |                         |
|  | - Documento de Identificação Oficial com foto<br>(OBRIGATÓRIO)          |                    | ۰        |                         | 2 🛩               |                  |                         |
|  | - Documento do Ensino Mádio (OBBIGATÓBIO)                               |                    | -        |                         |                   |                  |                         |

IMAGEM 03: Rol de documentos que compoem o Dossiê Acadêmico do Aluno.

## **OBSERVAÇÕES:**

- 1. São 02 (dois) os documentos de entrega obrigatória (seta vermelha na IMAGEM 03) para realização da matrícula, estes estão indicados em sua descrição como "OBRIGATÓRIOS", conforme descrito no item V deste procedimento.
- 2. Para o menor de idade, além dos dois documentos do item anterior, o sistema abrirá um terceiro ícone Obrigatório a ser anexado: **RESPONSÁVEL LEGAL - RG e CPF** que deverá ser um Documento Pessoal com Foto e o CPF em arquivo único.
- 3. Aparecerá sempre a relação de todos os documento que compoem o dossiê acadêmico (IMAGEM 03), entretanto, para os documentos indicados com a seta verde, o candidato tem a faculdade de entregar no processo de matrícula ou até **60** (sessenta) após início das aulas.

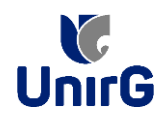

Secretaria Geral Acadêmica

Aprovados em Processo Seletivo - Calouros - Portador de Diploma - Transferência Interna/Externa

Δ.

, que indica que o documento foipostado com

VII. Após gravar, o sistema apresentará o símbolo , que indica que o documento foir sucesso, e seguiu para ser analisado pelo funcionário da Instituição, podendo ser Aprovado ou Rejeitado.

| ne<br> | Entregue                                                             | •               |          | Pendente Aprovaçã    | Þ              | Docume        | ento Rejeitado      |
|--------|----------------------------------------------------------------------|-----------------|----------|----------------------|----------------|---------------|---------------------|
|        | TIPO DOCUMENTO                                                       | DATA DE ENTREGA | ENTREGUE | MOTIVO INDEFERIMENTO | ARQUIVO FRENTE | ARQUIVO VERSO | ARQUIVO ASSINADO/GE |
|        | 16 - Comprovante de Votação / Certidão de Quitação Eleitoral         |                 | •        |                      |                |               |                     |
|        | 1 - Certidão de Nascimento/Casamento                                 |                 | •        |                      | 2              |               |                     |
|        | 2 - Cédula de Identidade / Registro Geral                            |                 | •        |                      | ٤.             |               |                     |
|        | 3 - CPF- Cadastro de Pessoa Física                                   |                 | •        |                      | 2              |               |                     |
|        | 4 - Comprovante de Residência                                        |                 | •        |                      | ٤.             |               |                     |
|        | 6 - Certidão de Conclusão do Ensino Médio                            |                 | •        |                      | 2              |               |                     |
|        | 5 - Certificado de Conclusão do Ensino Médio                         |                 | ٠        |                      | ٤.             |               |                     |
|        | 6 - Histórico Escolar de Ensino Médio                                |                 | ۰        |                      | 2              |               |                     |
|        | 7 - Título de Eleitor                                                |                 | •        | /                    | 2              |               |                     |
|        | 8 - Carteira de Reservista / Certificado de Dispensa de Incorporação |                 | •        |                      | 2              |               |                     |
|        | - Documento de Identificação Oficial com foto (OBRIGATÓRIO)          | 29/11/2023      | A -      |                      | 1 🛃 🛍 🔍        |               |                     |
|        | - Documento do Ensino Médio (OBRIGATÓRIO)                            | 29/11/2023      | Δ 💆      |                      | ۵ 🛍 🛓 🗈        |               |                     |
|        | Upload realizado com sucesso.                                        |                 |          |                      |                |               |                     |

## FINALIZANDO A MATRÍCULA

VIII. Transcorrido lapso temporal - geralmente superior a **06** (**horas**) úteis após postagem dos documentos – o candidato terá a resposta se sua **MATRÍCULA** fora **DEFERIDA** ou **INDEFERIDA**.

### a) MATRÍCULA DEFERIDA

► A Plataforma SEI-Otimize apresentará a tela inicial com mais funções a disposição docandidato. Entre essas novas opções o candidato Acessará o item **FINANCEIRO** – sub item **FINANCEIRO**.

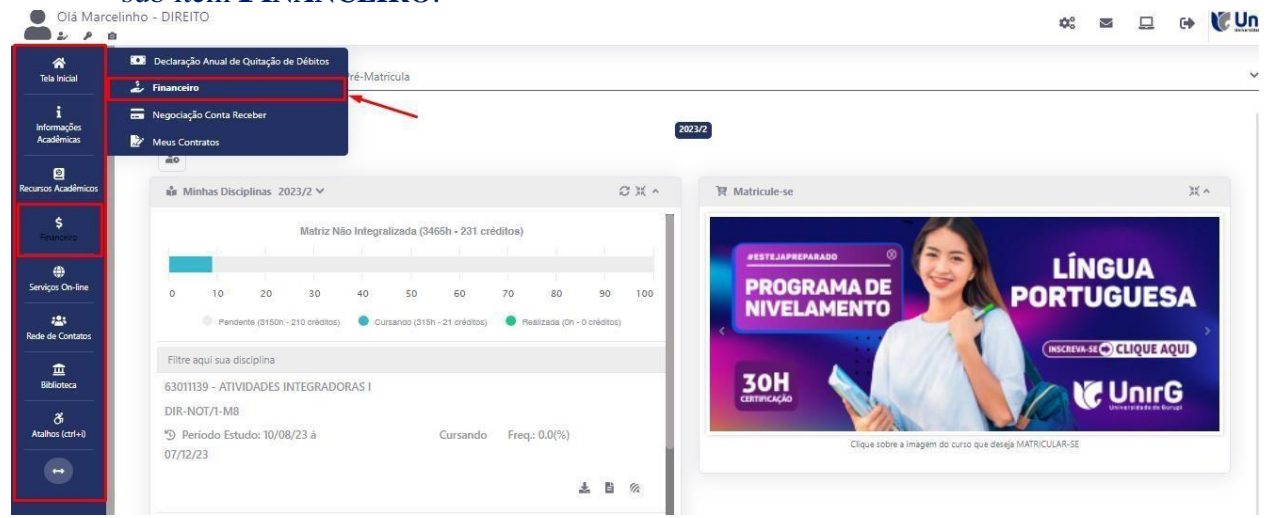

IMAGEM 05: Tela do candidato com Documentação Deferida.

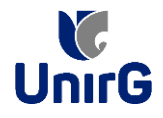

# ► Aparecerá o Item MINHAS CONTAS A PAGAR, selecionará então a opção EM ABERTO

(VENCIDAS E A VENCER), que listará a conta a pagar referente a matrícula. Próximo passo éescolher a forma de pagamento: emissão de boleto ou cartão de crédito

| Minhas | s Contas       | a Pagar            |                            |             |                 |                  |               |                  |             | _       |
|--------|----------------|--------------------|----------------------------|-------------|-----------------|------------------|---------------|------------------|-------------|---------|
|        | Contas a       | Pagar              |                            |             |                 |                  |               |                  |             |         |
| Em A   | berto (Ven     | cidas e a Vencer)  | ~                          | Q CONSULTAR |                 |                  | <u>.</u>      | Baixar Boleto    |             |         |
| ORIC   | GEM            | DATA VENC.         | PARCELA                    | VALOR BASE  | DESCONTOS       | ACRÉSCIMOS       | VALOR A PAGAR | VALOR PAGO       | SITUAÇÃO    | OPÇÕE   |
| Matri  | ícula          | 02/12/23           | Matrícula                  | R\$ 759,67  | R\$ 60,77       | R\$ 0,00         | R\$ 698,80    | R\$ 0,00         | A Receber   | 111     |
|        | TOTALIZADORES: |                    | TOTAL VALOR BASE<br>759,57 |             | TOTAL CANCELADO | TOTAL NEG        | GOCIADO       | TOTAL VALOR PAGO | TOTAL VALOR | A PAGAR |
|        |                |                    |                            |             | 0,00            | 0,00             |               | 0,00             | 698,80      |         |
|        |                |                    |                            |             |                 | Recehime         | nto via cart  | a de crédito     | /           |         |
| A D    | ados Consi     | ultados com Sucess | o                          |             |                 | <u>Inceedine</u> |               |                  |             |         |
|        |                |                    |                            |             |                 |                  |               |                  |             |         |
|        |                |                    |                            |             |                 |                  |               |                  |             |         |
|        |                |                    |                            |             |                 |                  |               |                  |             |         |

IMAGEM 06: Tela para retirada do boleto de pagamento ou efetivação de pagamento via cartão de crédito.

Após a Compensação do valor monetário referente, a matrícula estará EFETIVADA.

**ATENÇÃO:**✓ Nesse novo acesso, a Plataforma SEI solicitará que o candidato altere sua senha.

#### b) MATRÍCULA INDEFERIDA

► Ao acessar o seu usuário na Plataforma SEI-Otimize, o sistema trará a alerta sobre a pendência de documento, informando qual documento e os motivos que fizeram ser rejeitado

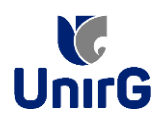

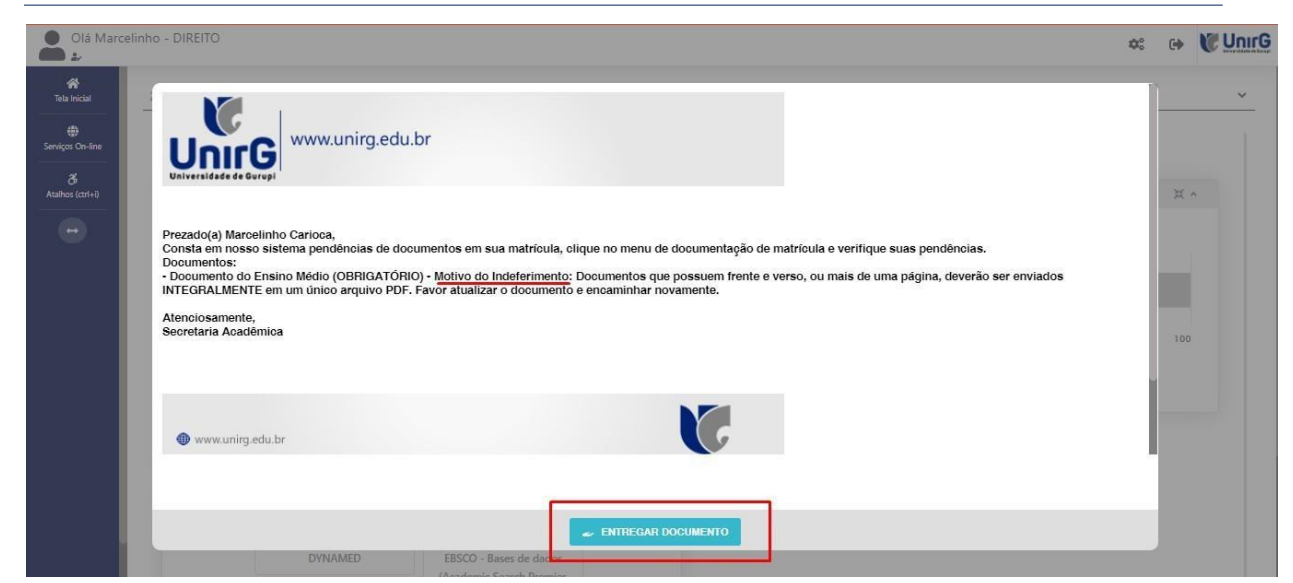

IMAGEM 07: Exemplo de indeferimento de documento e suas motivações.

Ao clicar no item <u>ENTREGAR DOCUMENTO</u>, será redirecionado para o ícone descrito no item V deste tutorial, e após sanar a pendência descrita, realizará upload somente do(s)Documento(s) que rejeitado(s).

Caso seja aceito o novo documento, seguirá os trâmites descritos no subitem A) <u>MATRÍCULADEFERIDA.</u>

**IX.** Caso julgue necessário, acesse ao **VÍDEO TUTORIAL** disponível no site da Instituição publicado no link <u>http://www.unirg.edu.br/aluno/secretaria-virtual/</u>, aba Matrícula de Calouros e Pedidos de Vaga.

X. Não é necessário enviar o comprovante de pagamento para a Instituição.

XI. Em tempo oportuno, a Instituição solicitará a apresentação da documentação original.